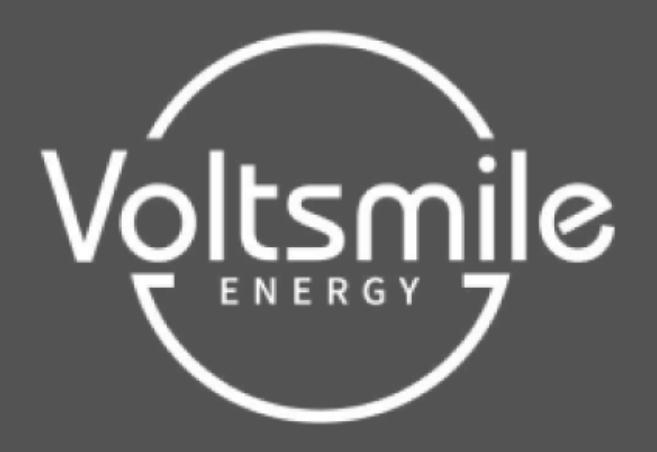

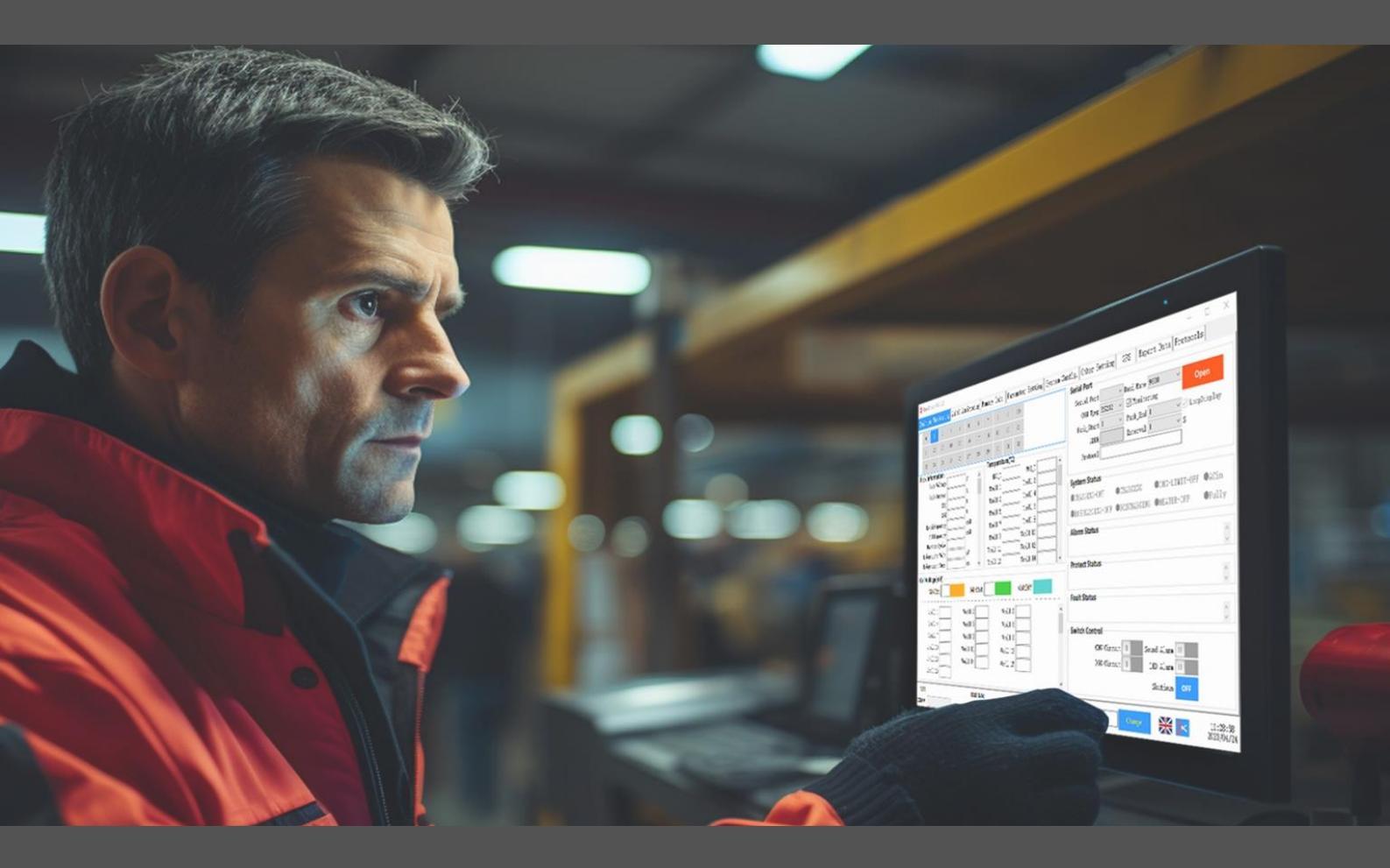

**BmsTools HS2.0.2 software** 

# **User Manual**

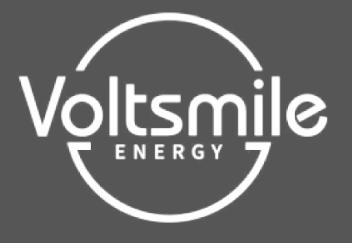

## I. Software running environment

This software runs on PC and its compatible machines using the WINDOWS operating system. The system environment requires the support of the NET Framework 2.0 or above, please make sure it is installed before using it.

1. Download Microsoft .NET Framework.

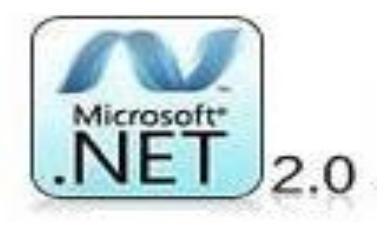

2. Double click on the downloaded program to install it.

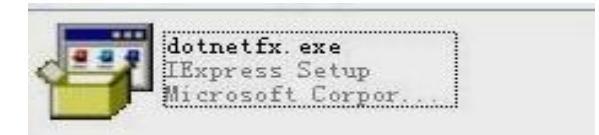

3. The software does not need to be installed independently, just double

click on the main program icon to run it when the running environment is satisfied.

| 227H KA.                                                                       |                  | 171 AE    | -      | 1221 | K |     |  |
|--------------------------------------------------------------------------------|------------------|-----------|--------|------|---|-----|--|
| $\leftarrow$ $\rightarrow$ $\checkmark$ $\uparrow$ $\blacksquare$ > BmsTools H | IS2.0.2          |           |        |      |   | 5 v |  |
| 名称                                                                             | 修改日期             | 类型        | 大小     |      |   |     |  |
| Config                                                                         | 2022/12/12 14:31 | 文件夹       |        |      |   |     |  |
| 🗇 BmsTools                                                                     | 2022/12/12 14:30 | 应用程序      | 815 KB |      |   |     |  |
| BmsTools.exe.config                                                            | 2023/4/24 11:26  | CONFIG 文件 | 1 KB   |      |   |     |  |

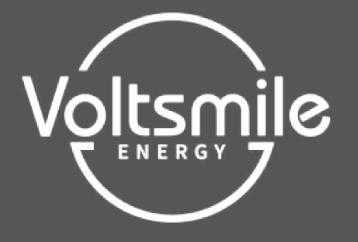

| 🚸 BmsTools HS2                                                                        | 2.0.2                                                          |               |                                                      |                 |                                             |                                                                                      |                                                         |                                                               |        |        |          | – 🗆 X                                                                                                    |
|---------------------------------------------------------------------------------------|----------------------------------------------------------------|---------------|------------------------------------------------------|-----------------|---------------------------------------------|--------------------------------------------------------------------------------------|---------------------------------------------------------|---------------------------------------------------------------|--------|--------|----------|----------------------------------------------------------------------------------------------------|
| Realtime Moni                                                                         | toring M                                                       | ulti M        | onitor                                               | ing ]           | lemory                                      | Info.                                                                                | Para                                                    | ameter S                                                      | etting | System | n Co     | nfig. Other Setting GPS Export Data Protocols                                                                                               |
| 0 <b>1</b><br>11 12<br>22 23                                                          | 2 3<br>13 14<br>24 25                                          | 4<br>15<br>26 | 5<br>16<br>27                                        | 6<br>17<br>28   | 7<br>18<br>29                               | 8<br>19<br>30                                                                        | 9<br>20<br>31                                           | 10<br>21<br>32                                                | -      |        |          | Serial Port Serial Port COM Tyep RS232 Pack Start 1 Pack End 1 V LoopDisplay                                                                |
| Pack Information                                                                      | tion                                                           |               | _                                                    | _               | Tem                                         | perat                                                                                | ure(°C)                                                 |                                                               |        |        |          | ADDR Interval 1 V S                                                                                                    |
| Pack Vo<br>Pack Cu<br>RemainCap<br>FullCap<br>Battery (<br>Independent<br>Independent | ltage<br>rrent<br>SOC<br>SOH<br>acity<br>Cycle<br>Volt<br>Curr |               | V<br>A<br>%<br>%<br>mAH<br>mAH<br>mV<br>mA           | ~               | l<br>Tex<br>Tex<br>Tex<br>Tex<br>Tex<br>Tex | ENV_T [<br>ell 1 [<br>ell 3 ]<br>ell 5 [<br>ell 7 ]<br>ell 9 ]<br>ll 11 [<br>ll 13 ] |                                                         | MO<br>Tcel<br>Tcel<br>Tcel<br>Tcel<br>Tcell<br>Tcell<br>Tcell | PS_T   |        | ~        | Protocol System Status CHARGING-OFF CHARGING CHG-LIMIT-OFF CACin DISCHARGING-OFF ODISCHARGING CHEATER-OFF Fully Alarm Status Protect Status |
| MaxVo<br>Vcell 1<br>Vcell 4<br>Vcell 7<br>Vcell 10<br>Vcell 13<br>Vcell 16            |                                                                | <br>V<br>V    | Vcell 2<br>Vcell 5<br>Vcell 8<br>Vcell 8<br>Ccell 13 | linVolt 2 5 1 4 |                                             | <br>7<br>7<br>7<br>7<br>7<br>7<br>7<br>7<br>7<br>7<br>7<br>7<br>7                    | <br>7cell 3<br>7cell 6<br>7cell 9<br>rell 12<br>rell 15 |                                                               | ff     |        | <b>`</b> | Fault Status                                                                                                    |
| VER:<br>COMM:                                                                         |                                                                |               | B<br>PA                                              | MS S/I          | N:<br>N:                                    |                                                                                      |                                                         |                                                               |        |        | Pa       | assword Change 2023/04/24                                                                                                    |

#### 4. Language switch :

- 1. Click on the national flag icon
- 2. Select English as the current language **English** interface language is English
- **By PC** : The language of the interface is determined by the language of the computer.
- If the language is not entered on the PC, the default language is English.
- 3. Click on "OK".

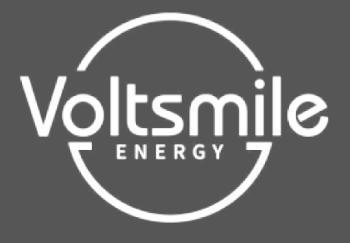

| \$ | BmsTo       | ools HS          | 2.0.2           |      |       |         |          |            |          |         |       |                  |        |         |           |         |       |           |           | _             |                 | ×             |
|----|-------------|------------------|-----------------|------|-------|---------|----------|------------|----------|---------|-------|------------------|--------|---------|-----------|---------|-------|-----------|-----------|---------------|-----------------|---------------|
| Re | altim       | e Mon            | itorin          | g Mu | 1ti M | onitor  | ing      | Memory     | Info.    | Par     | amete | er Setting       | System | Config. | Other S   | Setting | g GPS | Expo      | rt Data   | Protoco       | ls              |               |
|    | 0           | 1                | 2               | 3    | 4     | 5       | 6        | 7          | 8        | 9       | 10    |                  |        | Ser     | ial Port  |         |       | nd Roto I | 0096      |               |                 |               |
|    | 11          | 12               | 13              | 14   | 15    | 16      | 17       | 18         | 19       | 20      | 21    |                  |        |         | COM Tye   | RS232   | · Da  | ] Monitor | ing       | C             | pen             |               |
|    | 22          | 23               | 24              | 25   | 26    | 27      | 28       | 29         | 30       | 31      | 32    |                  |        |         | Pack_Star | t 1     | ~ P   | ack_End   | 1         | ✓ 🗹 Loo       | pDisplay        |               |
| P  | ack In      | forma            | tion            |      |       | v       | ^        | Tem        | perati   | ure(°C) |       |                  |        |         | ADDI      | ۲<br>   | I     | nterval   | 1         | ~ S           |                 |               |
|    | I           | Pack Ci          | urrent          |      |       | Å       |          | Chan       | ge La    | nguag   | e     |                  |        |         |           |         |       |           |           |               |                 |               |
|    |             |                  | SOC<br>SOH      |      |       | %<br>%  |          |            | PC 1     | Langua  | .ge:  | 中文(简体)           |        |         |           |         | CHAR  | CINC      | CHC-      | I IMIT-OFF    | •4Cin           |               |
|    | Rer         | nainCap          | pacity [        |      |       | mAH     |          |            |          | Usi     | ng:   | English          |        |         |           |         | DISC  | HARGING   | OHEAT     | FR-OFF        | ●Rull:          |               |
|    | Ba          | FullCaj<br>tterv | pacity<br>Cycle |      |       | mAH     |          |            | Cl       | hange   | To:   | 中文(简体)           |        |         |           |         | DIDC  |           | UILLIII   | DR OIT        | •1 uii          | ,             |
|    | Indep       | endent           | : Volt [        |      |       | mV      |          |            |          | 2       | Ц     | Enalish<br>By DC |        |         |           |         |       |           |           |               |                 | $\sim$        |
| 1  | Indep       | endent           | Curr [          |      |       | mA      | ~        |            |          | -       |       | by PC            |        |         |           |         | -     |           |           |               |                 | $\vee$        |
| Ċ  | ell Vol     | ltage(r          | nV)             | _    |       | _       |          |            |          |         |       |                  |        |         |           |         |       |           |           |               |                 | $\wedge$      |
|    | 1           | MaxVo            | lt              |      |       | М       | inVo     | lt         |          |         |       |                  | _      |         |           |         | -     |           |           |               |                 | $\vee$        |
| Ĩ  | 1           | Icell 1          | 1               |      |       | Vcell 2 | 2        | -          |          | 3       | L     | OK               |        | Cancel  |           |         |       |           |           |               |                 | <             |
| 2  | I           | /cell 4          | 4               |      |       | Vcell 5 |          |            |          | Cell C  |       |                  | _      | Swi     | tch Contr | ol      |       |           |           |               |                 |               |
|    |             | /cell i          |                 |      |       | Vcell b | <u>'</u> | _          | ,<br>,   | Cell 9  |       |                  |        |         | CI        | HG Circ | uit 💷 | Sou       | and Aları | m             |                 |               |
| 1  | ve<br>Ve    | ell 10           | ` <u> </u>      |      | v     | cell 14 |          |            | ve<br>Ve | ell 12  |       |                  |        |         | D         | SG Circ | uit 💷 | I         | ED Aları  | m. 111        |                 |               |
| 6  | Ve          | cell 16          | 3 <u>-</u>      |      |       |         | ·        |            |          | .011 10 |       |                  |        | ,       |           |         |       |           | Shutdown  | n <b>1</b> FF |                 |               |
| 0  | VER:<br>MM: |                  |                 |      |       | B<br>PA | MS S/    | 'N:<br>'N: |          |         |       |                  |        | Passwo  | rd        |         | Ch    | ange      | X         | ⊁             | 11:30<br>2023/0 | ):00<br>)4/24 |

## (4) English interface

| 🚸 BmsToo                                                                  | ols HS                                                                    | 2.0.2                                                                                         |         |         |                                                        |                                 |                                          |                                                                                                    |                                          |                                                   | >                                                                                                    |
|---------------------------------------------------------------------------|---------------------------------------------------------------------------|-----------------------------------------------------------------------------------------------|---------|---------|--------------------------------------------------------|---------------------------------|------------------------------------------|----------------------------------------------------------------------------------------------------|------------------------------------------|---------------------------------------------------|----------------------------------------------------------------------------------------------------|
| Realtime                                                                  | Moni                                                                      | itorin                                                                                        | g Mu    | lti M   | onitor                                                 | ing                             | Memory                                   | Info.                                                                                                    | Par                                      | ameter                                            | Setting System Config. Export Data Protocols                                                                                                    |
| 0                                                                         | <b>1</b><br>12                                                            | 2<br>13                                                                                       | 3<br>14 | 4<br>15 | 5<br>16                                                | 6<br>17                         | 7<br>18                                  | 8<br>19                                                                                                    | 9<br>20                                  | 10<br>21                                          | Serial Port<br>Serial Port COM3 V Baud Rate 9600 V<br>COM Type R5232 V Monitoring                                                                                                    |
| 22                                                                        | 23                                                                        | 24                                                                                            | 25      | 26      | 27                                                     | 28                              | 29                                       | 30                                                                                                    | 31                                       | 32                                                | Pack_Start 1 V Pack_End 1 V LoopDisplay                                                                                                    |
| Pack Info<br>Pack<br>Pack<br>Pack<br>Pack<br>Pack<br>Pack<br>Pack<br>Pack | orma<br>ack Vo<br>ack Cu<br>ainCap<br>ullCap<br>ullCap<br>ttery<br>endent | tion<br>oltage [<br>wrrent ]<br>SOC ]<br>SOH ]<br>pacity ]<br>Cycle ]<br>: Volt ]<br>: Curr ] |         |         | V<br>A<br>%<br>%<br>nAH<br>nAH<br>mV<br>nA             | *                               | Ten<br>To<br>To<br>To<br>To<br>To<br>Toe | perate           eNV_T           ell 1           ell 3           ell 5           ell 7           ell 9           ll 11           ll 13 | ure(°C)                                  | )<br>Ta<br>Ta<br>Ta<br>Ta<br>Ta<br>Ta<br>Ta<br>Ta | MDS_T ADDR Interval 1 ~ S<br>Protocol<br>ell 2<br>ell 4<br>ell 6<br>ell 8<br>Il 10<br>Il 12<br>Il 14<br>Protect Status<br>Protect Status<br>Protect |
| Ven Voit                                                                  | age(r<br>1axVo<br>cell 1<br>cell 4<br>cell 7<br>ell 10<br>ell 13          | nv)<br>olt<br>1<br>4<br>7<br>3<br>3                                                           |         |         | M<br>Vcell 2<br>Vcell 8<br>Vcell 8<br>cell 1<br>cell 1 | linVol<br>2<br>5<br>8<br>1<br>4 | t                                        | Vo<br>Vo                                                                                                    | Tcell 3<br>Tcell 6<br>Tcell 9<br>Sell 12 | Volti<br>3<br>3<br>9<br>2<br>5                    | Fault Status  Fault Status  Switch Control  CHG Circuit III Sound Alara  DSG Circuit III LED Alara  Shutdown OFF                                                                                                    |
| VER:<br>COMM:                                                             |                                                                           |                                                                                               |         |         | B<br>  PA                                              | MS S/                           | N:<br>N:                                 |                                                                                                    |                                          |                                                   | Password Change 2023/04                                                                                                    |

## **II RS232 communication connection**

1. RS232 communication cable connection:

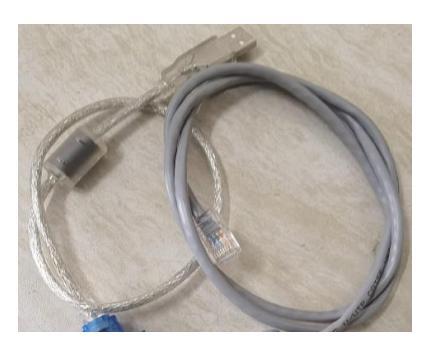

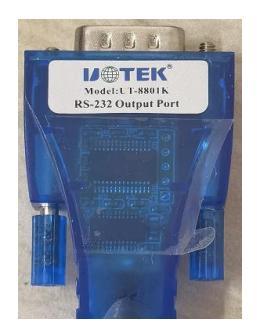

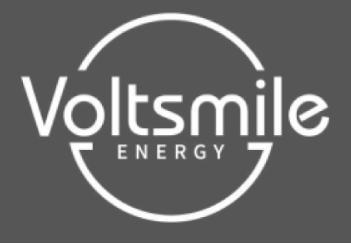

2. Definition of RS232 communication cable connection:

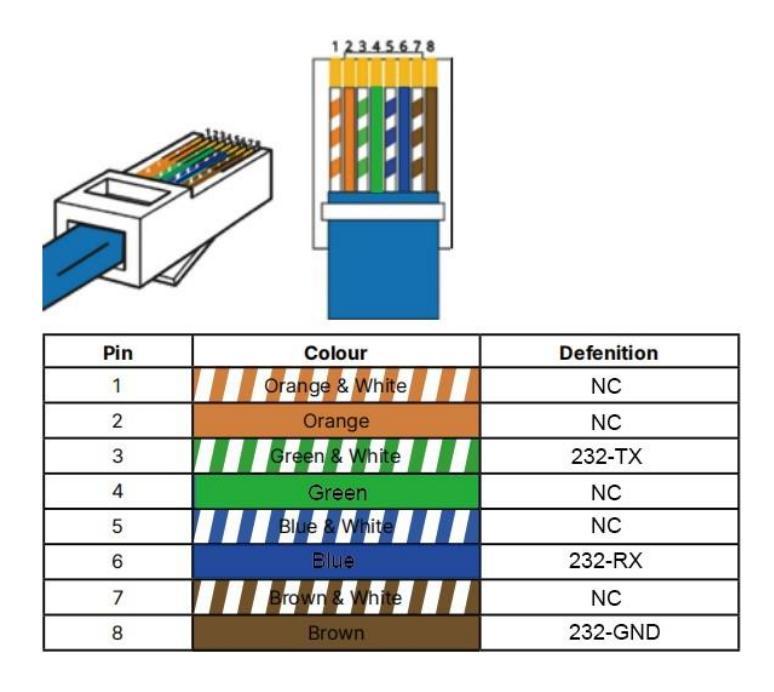

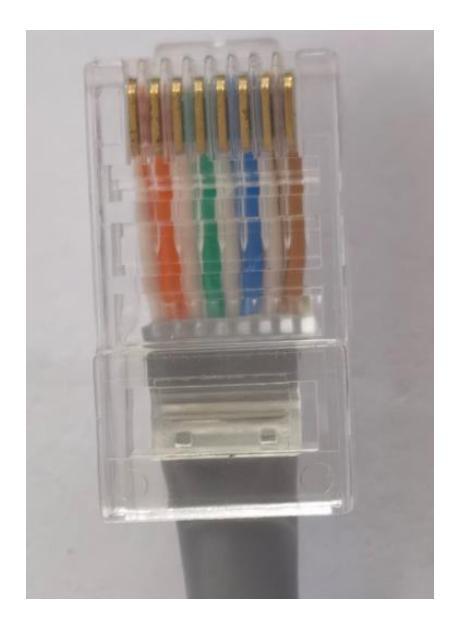

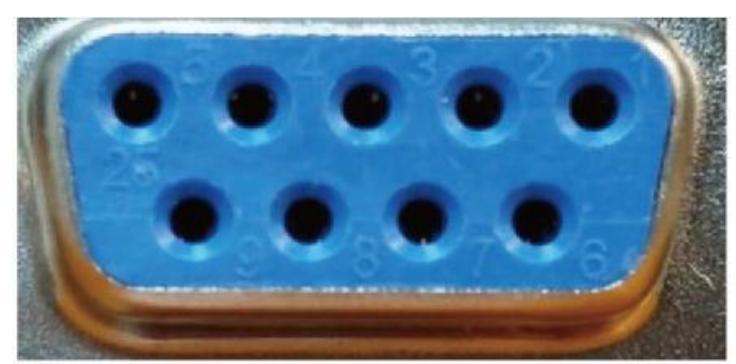

| Pin | Colour        | Defenition |
|-----|---------------|------------|
| 1   |               | NC         |
| 2   | Green & White | 232-TX     |
| 3   | Blue          | 232-RX     |
| 4   |               | NC         |
| 5   | Brown         | 232-GND    |
| 6   |               | NC         |
| 7   |               | NC         |
| 8   |               | NC         |
| 9   |               | NC         |

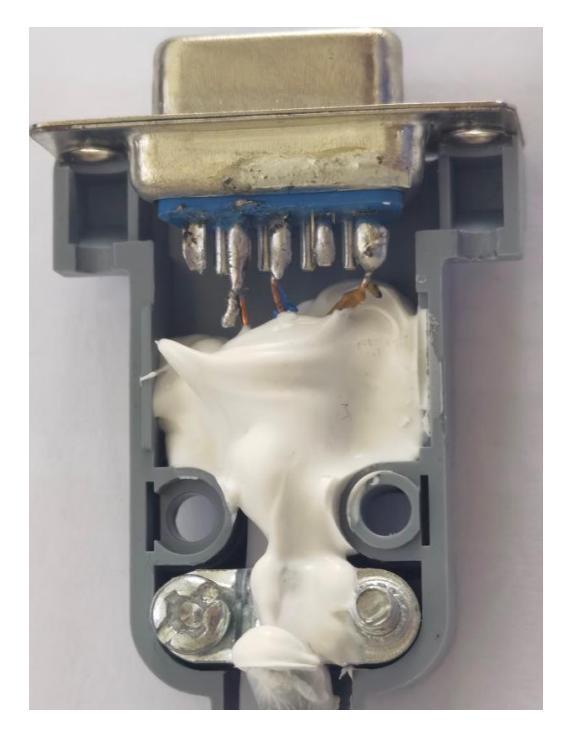

# **III RS232 communication box driver installation**

1. Download RS232 communication box driver

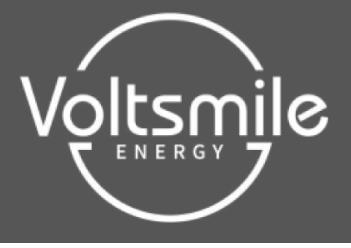

Download reference address : <u>http://www.sztek.com/down-810</u>

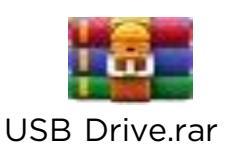

2. Unzip the driver package

| US | B Drive                                                                                                    |  |
|----|----------------------------------------------------------------------------------------------------|--|
| r  | UT-810N UT-850N Prolific Driver<br>UT-880-TC UT-890-TC UT-8801 UT-883R FTDI Driver<br>UT-8811 UT-891 Silicon Driver |  |
| r  | UT-8890 EXAR Driver                                                                                                 |  |

3. Insert the RS232 communication cable correctly into the USD port of

the computer.

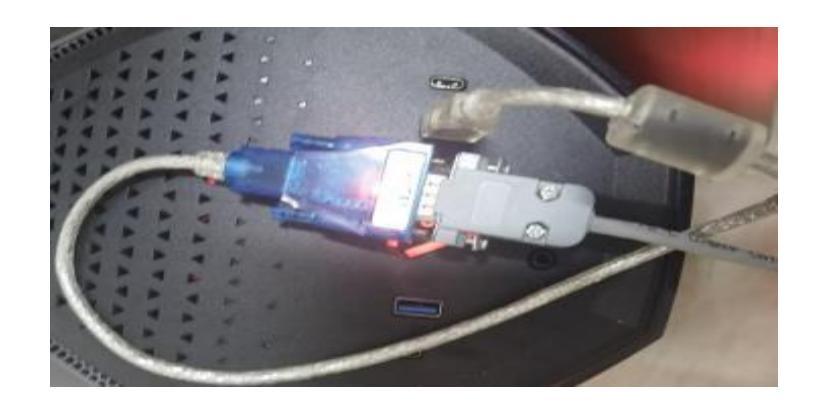

4. Enter [My Computer], find [Universal Serial Bus Controller] in

[Device Manager] and locate the appropriate USB port with 💁 ! Then right click on

the mouse, **update the driver**, and load the USB Drive

driver package

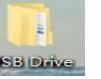

as the below pictures show :

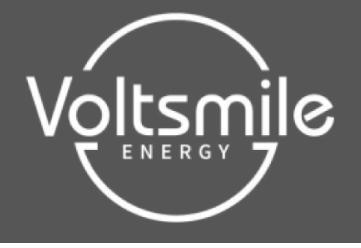

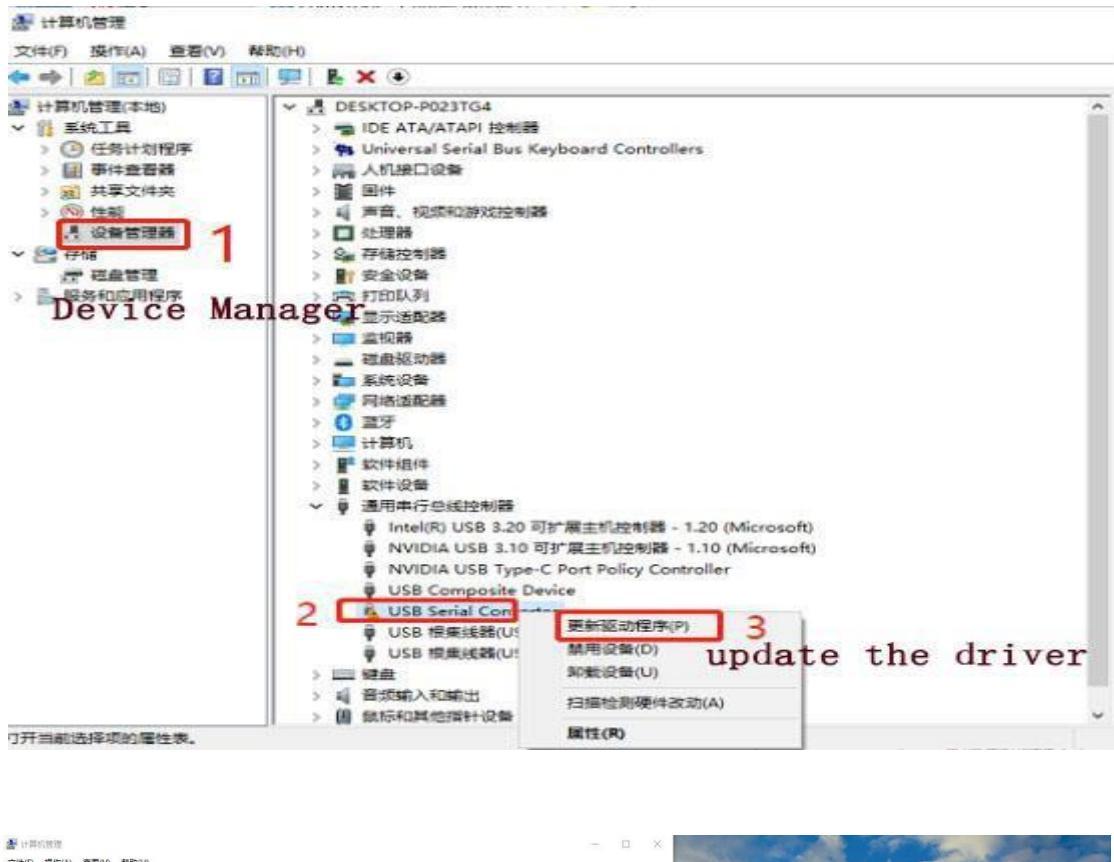

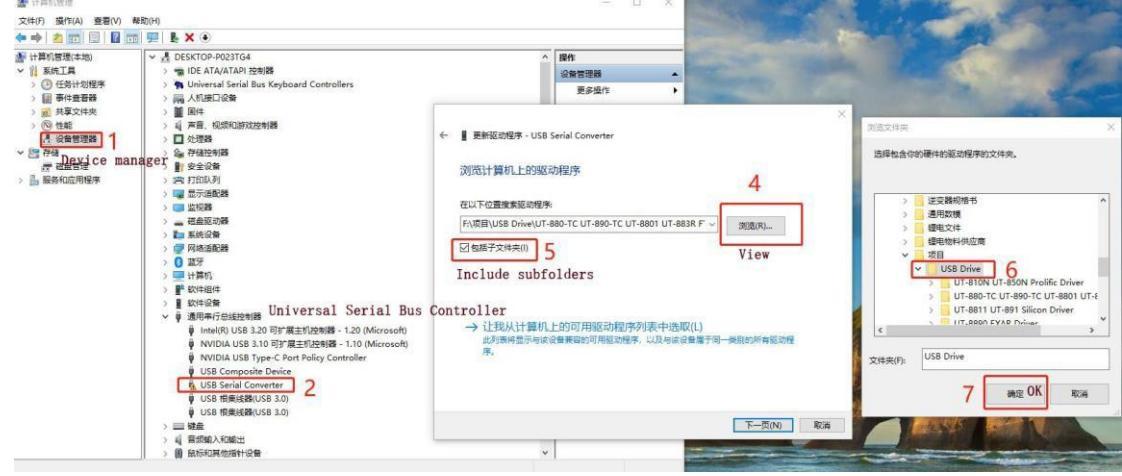

**5.** Make sure that the USB 232 communication box driver is installed **OK** and that **[COM]** will appear in the port.

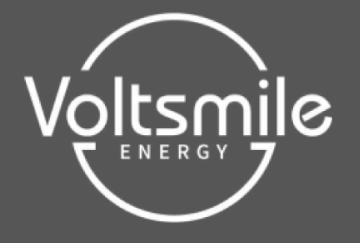

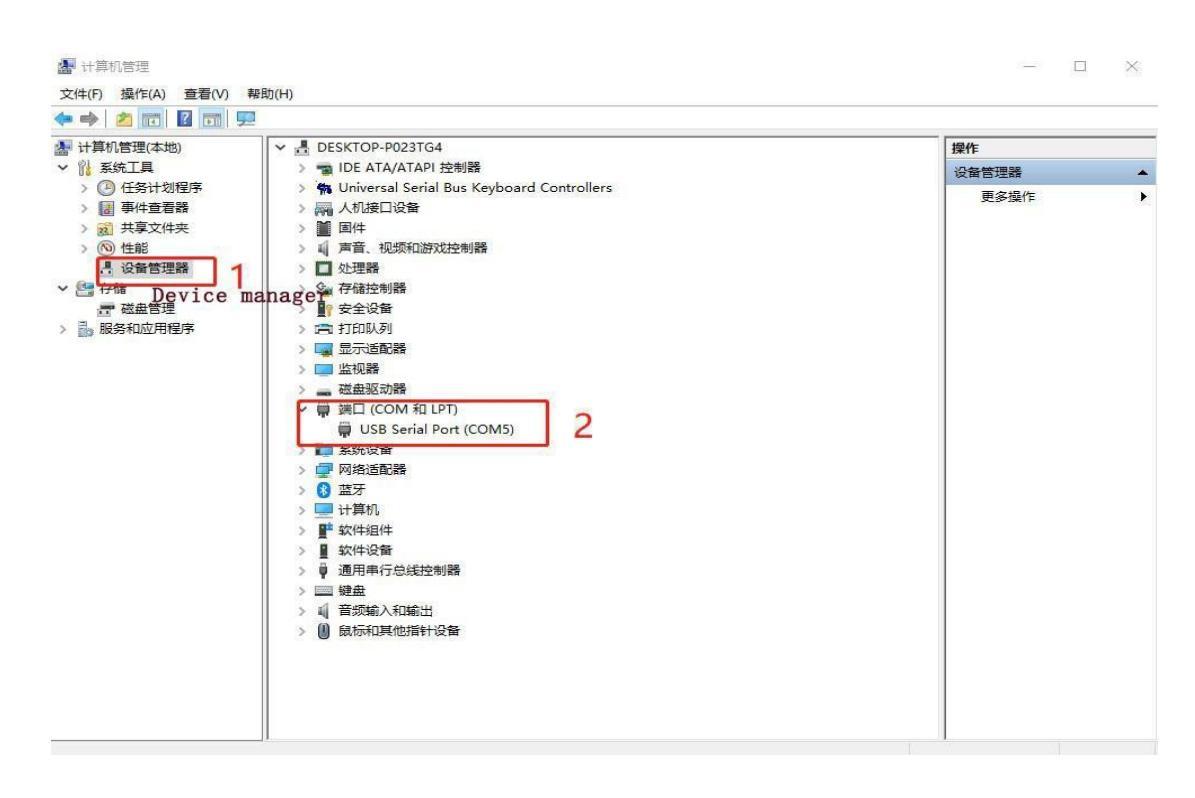

## IV Connect with the software

Test whether the battery is normally powered on and not in hibernation status: insert the crystal head of the communication cable into the communication port of the protection board and the USB 232 communication box USB end into the computer, as shown in below pictures.

1. Turn on the switch 1 to check the battery level as the position marked 2.

2. Insert the crystal head of the communication cable into the communication

port of the protection board  $\mathbf{\overline{3}}$  and the USB 232 communication box USB end

into the computer as 4 shows.

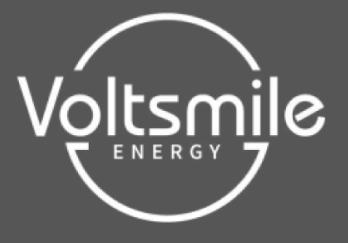

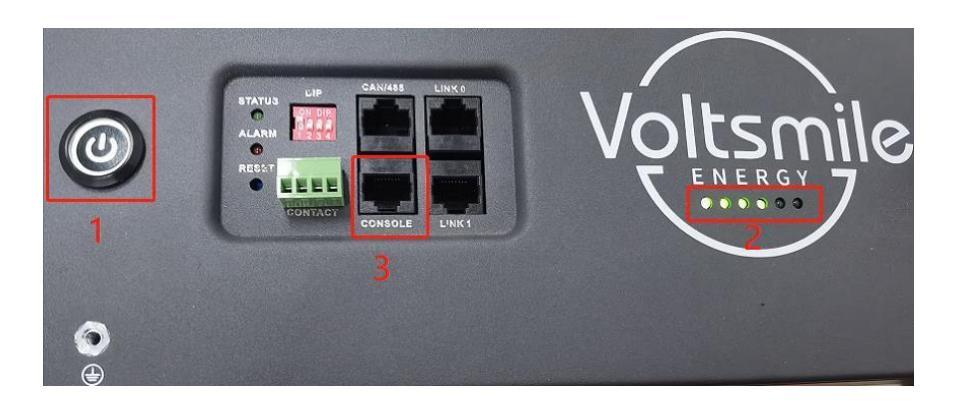

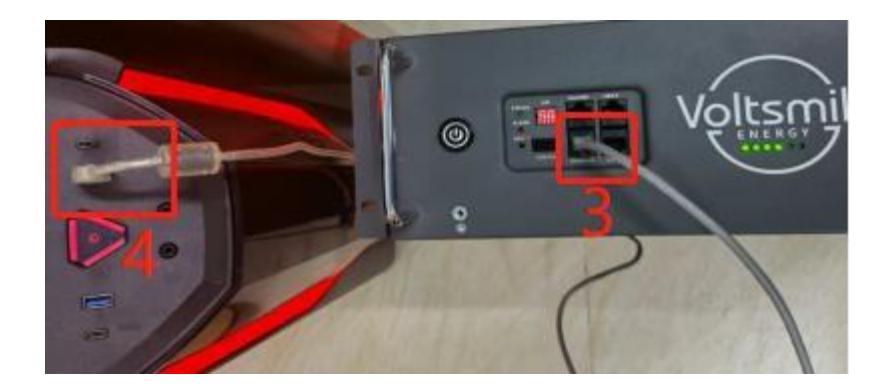

2. Open [BmsTools HS2.0.2] and double click to run the

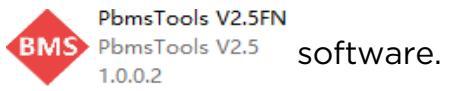

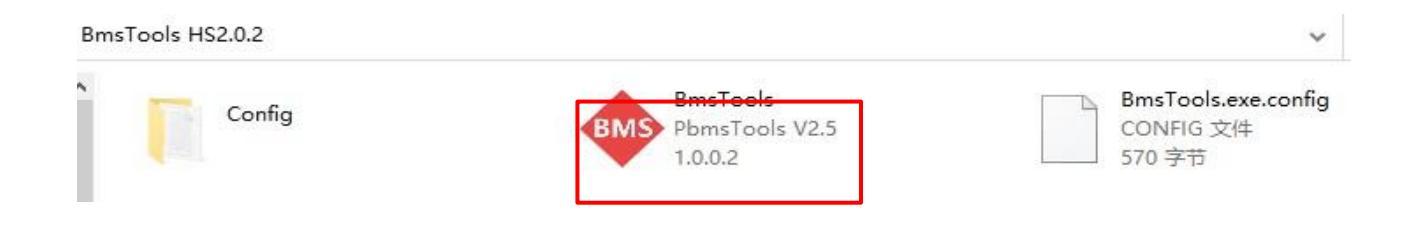

## 3.

- (1) Select serial port in the software **1** and select baud rate 9600 **2**.
- (2) Click the "Try to connect" button to search for a serial port to connect. Or manually select the serial port and click on the "Open" button to connect 3.

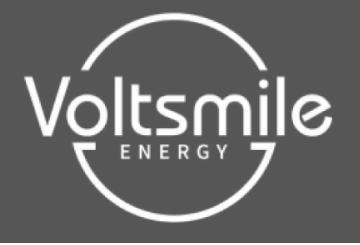

| 💩 Bm          | sTools H            | S2.0.2    |          |          |             |            |          |                |          |              |                                                                        | ×               |
|---------------|---------------------|-----------|----------|----------|-------------|------------|----------|----------------|----------|--------------|------------------------------------------------------------------------|-----------------|
| Realt         | ime Mo              | nitoring  | g Mui    | lti Ma   | onitor      | ing        | Memory   | / Info         | . Para   | ameter S     | etting System Config. Export Data Protocols _ 3                        |                 |
| 0             | 1                   | 2         | 3        | 4        | 5           | 6          | 7        | 8              | 9        | 10           | Serial Port                                                            | ה               |
| 22            | . 12<br>2 23        | 13<br>24  | 14<br>25 | 15<br>26 | 16<br>27    | 17<br>28   | 18<br>29 | 19<br>30       | 20<br>31 | 21<br>32     | COM Type RS232 V Monitoring<br>Pack_Start 1 V Pack_End 1 V LoopDisplay | <b></b><br>y    |
| Pack          | Inform              | ation     |          |          | 7           |            | Ter      | nperat         | ure(°C)  | )            | ADDR Interval 1 V S                                                    |                 |
|               | Pack '              | Voltage   |          |          | V.          | î          |          | ENV_T          |          | M            | S_T Protocol                                                           |                 |
|               | Pack                | SOC SOU   |          |          | А<br>%<br>к |            | To<br>To | ell 1<br>ell 3 |          | Tcel<br>Tcel | 1 2 System Status                                                      |                 |
|               | RemainC             | apacity   |          |          | x0<br>m.A.H |            | To       | ell 5          |          | Tce          | 1 6 CHARGING-OFF CHARGING CHG-LIMIT-OFF CACir                          | n               |
|               | FullC               | apacity   |          |          | mÁH         |            | To       | ell 7          |          | Tcel<br>Tcel | OISCHARGING-OFF ODISCHARGING OHEATER-OFF OFull                         | ly              |
| Inc           | battery<br>lepender | t Volt    |          |          | nV          |            | Tce      | 11 11          |          | Tcel         | 12 Alarm Status                                                        | ^               |
| Ind           | lepender            | it Curr [ |          |          | mA          | ~          | Tce      | 911 13         |          | Tcel         | . 14                                                                   | $\sim$          |
| Cell \        | /oltage             | (mV)      |          |          |             |            |          |                |          |              | Protect Status                                                         | ^               |
|               | MaxV                | olt       |          |          | M           | linVol     | t        |                |          | VoltDi       | ff                                                                     | $\sim$          |
|               | Vcell               | 1         | 7        | · ,      | <br>Vcell 2 | 2          |          |                |          |              | Fault Status                                                           | ^               |
|               | Vcell               | 4         |          | ,        | Vcell 5     | ō 📃        |          | 1              | /cell 6  | )            | Switch Control                                                         | ×               |
|               | Vcell               | 7         |          | ,        | Vcell 8     | 3          |          | 1              | /cell 9  |              | CHG Circuit III Sound Alarm III                                        |                 |
|               | Vcell :             |           | _        | V        | cell 11     | ۱ <u> </u> | _        | V              | cell 12  | 2            | DSG Circuit III LED Alarm III                                          |                 |
|               | Vcell :<br>Vcell :  | 16        |          | Ύι       | seit 14     | ±          |          | V              | sert 13  | 'L           | V Shutdown OFF                                                         |                 |
| VER:<br>COMM: |                     |           |          |          | B<br>PA     | MS S/      | N:<br>N: |                |          |              | Password Change                                                        | i4:18<br>'04/07 |

**4.** The software and connection interface shows as below

| altim                                   | e Mon                                                   | itorin                                                     | g Mult                                              | ti Mon                 | itoring                           | g Memor                      | y Info.                              | Para                                 | ameter                   | r Setting Syst                           | em Config.   Export Data   Protocols                                                                                                    |
|-----------------------------------------|---------------------------------------------------------|------------------------------------------------------------|-----------------------------------------------------|------------------------|-----------------------------------|------------------------------|--------------------------------------|--------------------------------------|--------------------------|------------------------------------------|----------------------------------------------------------------------------------------------------|
| 0<br>11<br>22                           | 1<br>12<br>23                                           | 2<br>13<br>24                                              | 3<br>14<br>25                                       | 4<br>15<br>26          | 5 6<br>16 1 <sup>°</sup><br>27 28 | 7<br>7 18<br>3 29            | 8<br>19<br>30                        | 9<br>20<br>31                        | 10<br>21<br>32           | Normal                                   | Serial Port Serial Port COM3 Baud Rate 9600 Close COM Tyep RS232 Pack End 1 Combination                                                                                                    |
| Ack In<br>Pa<br>Pa<br>Rema<br>Fu<br>Bat | forma<br>ck Vol<br>ck Cur<br>inCapa<br>11Capa<br>tery C | tion<br>tage<br>rent<br>SOC<br>SOH<br>city<br>city<br>rcle | 49.95(<br>0.00<br>93<br>100<br>46630<br>50000<br>24 | D V<br>A<br>%<br>0 %   | нн                                | Ter<br>T                     | mperatu<br>ENV_T<br>cell 1<br>cell 3 | 22.9<br>24.1<br>24.2                 | Tc                       | MOS_T 19.7<br>cell 2 24.4<br>cell 4 24.2 | ADDR I Interval S<br>Protocol None, HS-PC-232-BP-VI. 1<br>System Status<br>CHARGING-ON CHARGING CHC-LIMIT-OFF CACir<br>DISCHARGING-ON ODISCHARGING CHEATER-OFF Full<br>Alarm Status<br>None |
| ell Vol                                 | <b>tage(r</b><br>MaxVo                                  | <b>nV)</b><br>It 13                                        | 33                                                  | 31                     | MinV                              | v                            | 332                                  | 29                                   | Vol                      | tDiff 2                                  | Protect Status     None                                                                                                    |
|                                         |                                                         | 3329                                                       | <br>}                                               | <br>Vc:                | ell 2                             | 3330                         | <br>V                                | <br>cell 3                           | 333                      | 30                                       | - Fault Status                                                                                                    |
| N<br>Ve<br>Ve                           | /cell 4<br>/cell 7<br>:ell 10<br>:ell 13                | 3330<br>3330<br>3330<br>3331                               |                                                     | Vo<br>Vo<br>Voe<br>Voe | ell 5<br>ell 8<br>11 11<br>11 14  | 3330<br>3330<br>3330<br>3330 | V<br>V<br>Vc                         | cell 6<br>cell 9<br>ell 12<br>ell 15 | 333<br>333<br>333<br>333 | 30<br>30<br>30<br>30                     | Switch Control<br>CHG Circuit III Sound Alarm III<br>DSG Circuit III LED Alarm III<br>Shutdown OFF                                                                                          |
| /ER: P                                  | 15S50,                                                  | 1−2137<br>rmal                                             | 5-1.09                                              |                        | BMS<br>PACK                       | S/N: 161<br>S/N:             | .00-114                              | 7100-0                               | 04200:                   | 1                                        | Password Change 💥 🔀 11:32<br>2023/0                                                                                                    |

V. Change the protocols in the software

1. Find

System Config.

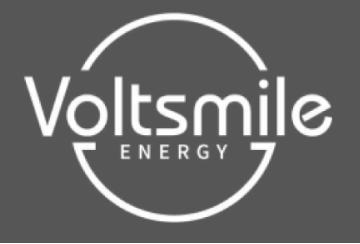

| BmsTools HS2.0.2                   |                 |                             |                   |                                      | $\times$   |
|------------------------------------|-----------------|-----------------------------|-------------------|--------------------------------------|------------|
| Realtime Monitoring                | Multi Monitorin | g Memory Info.              | Parameter Setting | System Config. Export Data Protocols |            |
| Voltage(mV)                        |                 |                             | ^                 | Capacity(mAH)                        | ^          |
| Vref                               |                 | Calibration                 |                   | DesignCapacity                       |            |
| Pack Voltage                       |                 | Calibration                 |                   | RemainCapacity                       |            |
| Curront(mA)                        |                 |                             |                   | FullCapacity                         |            |
| CHG Current                        |                 | Collibration                | Posotting         | Read Write                           |            |
| (1000-650000mA)                    |                 | Cambration                  | Resetting         | Battery Cycle Setting                |            |
| Zero Current                       |                 | Calibration                 | Resetting         | Battery Cycle                        |            |
| DSG Current<br>(1000-650000-4)     | ~               | Calibration                 | Resetting         |                                      |            |
| Cell Number Setting                |                 |                             |                   | Inverter protocol<br>Password        |            |
| Call Number                        | ~               | Cotting                     |                   | CAN Protocol 3. VICTRON(维克多) ~       |            |
| COII MUNDEL                        |                 | Setting                     |                   | RS485 Protocol 1.PYLON(派能) ~         |            |
| CHG Current Setting                |                 |                             |                   | Type Manual (手动) ~                   |            |
| Start Current(A                    | ) ~             | Setting                     | Read              | Read Write                           |            |
| Gan Charge Setting                 |                 |                             | _                 | Manufacture Information              |            |
| Gap charge setting                 |                 |                             | _                 | Clear text box arter writing         |            |
| Gap Charge T                       | hreshold        | <ul> <li>Setting</li> </ul> | 3                 | no-repeat BMS S/N 20 V Write         |            |
|                                    |                 |                             |                   | no-repeat PACK S/N (40)              |            |
|                                    |                 |                             | Ŷ                 |                                      | •          |
| VER: P15S50A-21375-<br>OMM: Normal | 1.09 BMS        | S/N: 16100-114              | 7100-042001       | Password Change 2023/0               | 6:0<br>04/ |

## 2. Enter the password : Pz#168178

| 💠 BmsTools HS2.0.2        |                                 |                |                                         |                        |
|---------------------------|---------------------------------|----------------|-----------------------------------------|------------------------|
| Realtime Monitoring Multi | Monitoring Memory Info.         | Parameter Sett | ng System Config. Export Data Protocols |                        |
| Voltage(mV)               |                                 |                | ^ Capacity(mAH)                         | ^                      |
| Vref                      | Calibration                     |                | DesignCapacity                          |                        |
| Pack Voltage              | Calibration                     |                | RemainCapacity                          |                        |
| Current(mA)               |                                 |                | FullCapacity                            |                        |
| CHG Current               | Calibration                     | Resetting      | Read                                    |                        |
| Zero Current              | Calibration                     | Resetting      | Battery Cycle Setting                   |                        |
| DSG Current               |                                 |                | Battery Cycle 0 🗘 Setting               |                        |
| (1000-650000mA)           | <ul> <li>Calibration</li> </ul> | Resetting      | Inverter protocol                       |                        |
| Cell Number Setting       |                                 |                | Password                                |                        |
| Cell Number               | Setting                         |                | CAN Protocol 3. VICTRON(维克多) ~          |                        |
| CHC Current Setting       |                                 |                | RS485 Protocol 1. PYLON(JKRE)           |                        |
| Start Current(Å)          | ✓ Setting                       | Read           | Read Write                              |                        |
|                           |                                 |                | Manufacture Information                 |                        |
| Gap Charge Setting        |                                 |                | Clear text box after writing            |                        |
| Gap Charge Thresho        | ld ~ Setting                    | 9              | no-repeat BMS S/N 20 VVite              |                        |
|                           |                                 |                | 🗌 no-repeat PACK S/N (40)               |                        |
|                           |                                 |                | •                                       | ~                      |
| VER: P15S50A-21375-1.09   | BMS S/N: 16100-114              | 7100-042001    | Password Change                         | 11:40:46<br>2023/04/07 |

## 3.

(1) Select the protocols under CAN/485 Protocol as the frame 1 shows.

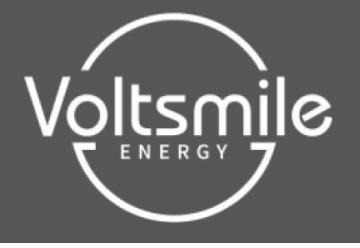

| 🚸 BmsTools HS2.0.2                  |                          |                       |                   | - 0                                                               | $\times$        |
|-------------------------------------|--------------------------|-----------------------|-------------------|-------------------------------------------------------------------|-----------------|
| Realtime Monitoring                 | Multi Monitoring         | Memory Info.          | Parameter Setting | System Config. Export Data Protocols                              |                 |
| Voltage(mV)                         |                          |                       | ^                 | Capacity(mAH)                                                     | ^               |
| Vref                                |                          | Calibration           |                   | DesignCapacity                                                    |                 |
| Pack Voltage                        |                          | Calibration           |                   | RemainCapacity                                                    |                 |
| Current(mA)                         |                          |                       |                   | FullCapacity                                                      |                 |
| CHG Current<br>(1000-650000mA)      | ~                        | Calibration           | Resetting         | Read Write                                                        |                 |
| Zero Current                        |                          | Calibration           | Resetting         | Battery Cycle Setting                                             |                 |
| DSG Current<br>(1000-650000mA)      | ~                        | Calibration           | Resetting         | Inverter protocol                                                 |                 |
| Cell Number Setting                 |                          |                       |                   | Password                                                          |                 |
| Cell Number                         | ~ <b>S</b>               | etting                |                   | CAN Protocol 3. VICTRON(维克多) ~<br>RS485 Protocol 1. PYLON(派能) ~ 1 |                 |
| CHG Current Setting                 |                          |                       |                   | Type Manual (手动) ~                                                | - 11            |
| Start Current(A                     | n) 🔨 👌                   | Setting               | Read              | Read Write 2                                                      |                 |
| - Gan Charge Setting -              |                          |                       | _                 | Manufacture Information                                           |                 |
| oup charge setting                  | 1 1 1 1                  | Catting               |                   |                                                                   |                 |
| Gap Charge 1                        | hreshold                 | Setting               |                   | no-repeat BMS S/N 20 Vrite                                        |                 |
|                                     |                          |                       |                   | no-repeat PACK S/N (40)                                           |                 |
|                                     |                          |                       | ~                 |                                                                   | ~               |
| VER: P15S50A-21375-<br>COMM: Normal | 1.09   BMS S<br>  PACK S | /N: 16100-1147<br>/N: | 7100-042001       | Password Change II: 2023                                          | 53:31<br>/04/07 |

# **VI** Solutions for connection failure

#### Possible reasons for failure :

1. Use the wrong software.

Solution: change to the correct version software.

2. Defective or incorrectly wired communication cable.

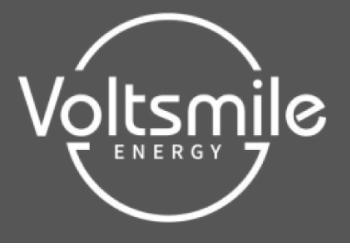

solution : replace the communication cable with a good one or correct the incorrect wiring.

3. The computer USD port not recognized. solution :

change the USD port.

4. No driver installed.

solution : install a driver compatible with the communication line.

#### Methods to tell if the communication cable driver is installed Method 1

Check if there is a relevant COM port in the "Serial port" pull-down of the software, if

not found, it is probably not installed.

| 串口   | COM48         | ▼ 波特率    | 9600 | • | 打开串口 |
|------|---------------|----------|------|---|------|
| Pack | COM1<br>COM48 | D Pack数量 | 1    |   | 启动监控 |
| 地址   | 0             | 间隔(秒)    | 1    | • |      |

#### Method 2

Press win and R at the same time to open the [Run] window, enter "devmgmt.msc"

to open the [Device Manager].

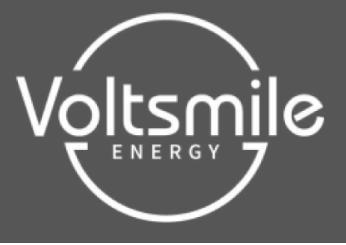

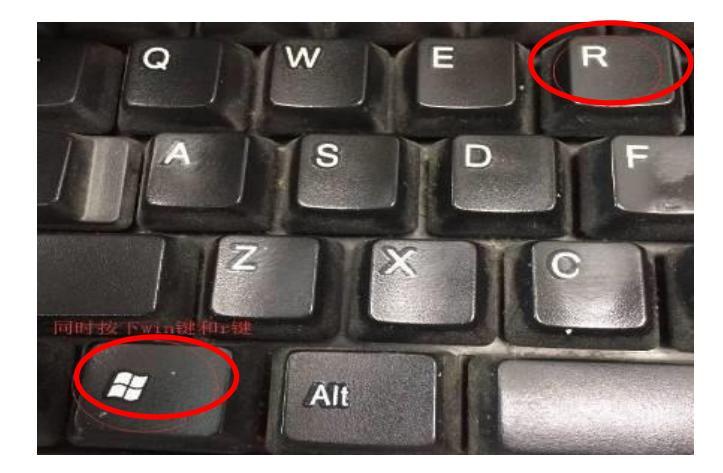

| 📼 运行   |                                                       |
|--------|-------------------------------------------------------|
|        | Windows 将根据您所输入的名称,为您打开相应的程序、<br>文件夹、文档或 Internet 资源。 |
| 打开(0): | · devmgmt.msc                                         |
|        | ☞ 使用旨理仪探创建风社务。                                        |
|        | 确定 取消 浏览(B)                                           |

Find [**Port**] in [**Device Manager**] and find the corresponding COM port. If you can find it as below pictures show, it means the driver has been installed, if not, it means the driver is not installed.

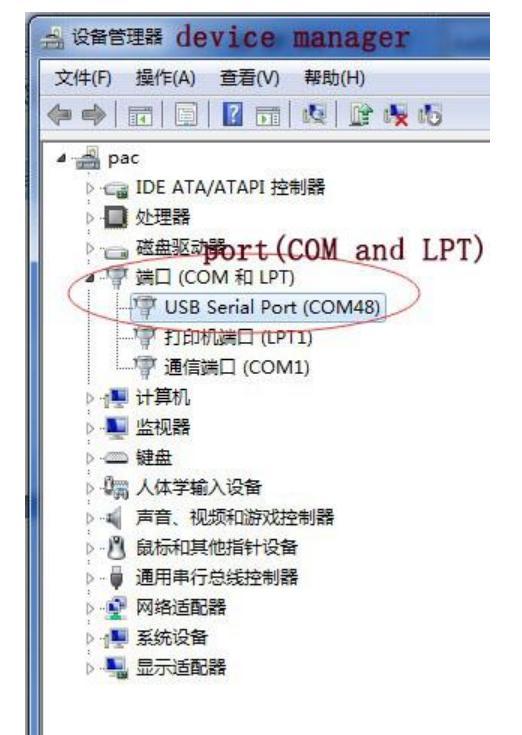